### How to Use Humana's IVR Scope of Appointment Line External & Direct Independent Agents

**PURPOSE:** Give External & Direct Independent Agents everything they need to complete the Pre- and Post-Appointment requirements for a Scope of Appointment using Humana's IVR system

#### **PRE-APPOINTMENT STEPS:**

- Agent and beneficiary must call the SOA IVR line together
- The IVR will prompt the agent and beneficiary through the call.
- If the agent cannot push buttons during the three way call, check the following settings in the phone:
  - In Cellular, open Enable LTE setting and set it to DATA ONLY
  - If the agent is still unable to push buttons, turn Wi-Fi off for duration of call

### External & Direct Independent Agents - Scope of Appointment IVR phone number <u>866-945-4471</u>

| 1  | Press 1 for English or listen to Spanish instructions.                                                                                                    |
|----|----------------------------------------------------------------------------------------------------|
| 2  | Enter your 7-digit SAN. Make sure it is correct when read back or you will not be able to access the SOA at a later date.                                                                                                    |
| 3  | Select from options to disclose when the appointment is taking place.                                                                                                    |
| 4  | Listen to product selections carefully and select the product(s) agreed upon between you and beneficiary.                                                                                                    |
| 5  | Agent or the beneficiary must <b>enter their 10-digit phone number</b> . This phone number MUST be the same one the beneficiary uses when they enroll in the plan.                                                                                 |
| 6  | Agent or the beneficiary must <b>enter the last 4 digits of the beneficiary's SSN</b> . This is an important step as it helps when matching the SOA data to the prospect data and enables Humana to take multiple SOAs from the same phone number. |
| 7  | Select from options to explain how initial contact with the beneficiary was made.                                                                                                    |
| 8  | The beneficiary must confirm the appointment. The <b>beneficiary</b> must state their <b>name, appointment time, appointment date, and products</b> to be discussed in the appointment.                                                            |
| 9  | <b>Capture the SOA telephonic signature</b> . In order to make this a valid scope of appointment, the beneficiary must verbally agree to the meeting to discuss the products they are interested in.                                               |
| 10 | Make sure the beneficiary listens to and agrees to the disclaimer.                                                                                                    |
| 11 | Listen for and write down your 8-digit confirmation number.                                                                                                    |

#### **POST-APPOINTMENT STEPS:**

Complete the Post-Appointment requirements using the Humana Scope of Appointment Search and Edit Tool. Click <u>HERE</u> to find out how.

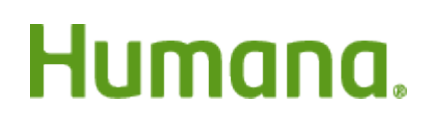

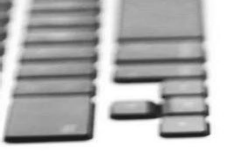

PURPOSE:The purpose of this job aid is to walk the agents through the I-Sig IVR process when using the<br/>FastApp enrollment tool for MAPD/MA/PDP enrollments.SCOPE:Career and Partner Agents

### Introduction:

Based on current restrictions associated with face-to-face appoint ments, an alternative method was established for a Field Agent (career and external) to complete an enrollment for their customer over the phone. This process also captures the enrollee's agreement on recorded line.

This process should be used when your customer does not have email or have the ability to access email. The IVR system will review the plan's terms and conditions using a prerecorded script and ask them if they agree to the statements made throughout the recording process. A prerequisite to this process requires the ability to perform a three-way call.

- The IVR system supports individual Medicare in **English**. If the consumer needs **Spanish language** spoken, please leverage the assisted telephonic signature process via DMS which allows a field agent to complete the application and then call DMS to do the telephonic signature. Below are the steps that will take place:
  - Field agent makes sales presentation over the phone, fills out the application in FastApp through the link in Vantage, and then saves.
- Field agent will call & conference with DMS at **1-866-730-4014** with the enrollee on the line. **THIS NUMBER IS ONLY TO BE USED FOR ENGLISH APPS**.
- Field agent will call & conference with DMS at **1-800 833-6573** with the enrollee on the line. **THIS NUMBER IS ONLY TO BE USED FOR SPANISH APPS**.
  - Once all three parties are on the line (field agent, DMS agent and the enrollee), DMS will complete the signature using t-sig.

### **Process:**

Follow the steps below to complete an I Sig IVR process in Fast App.

**NOTE:** This process begins in **Section 9 Licensed Sales Agent Information** section of the application. For details on completing an enrollment application in FastApp, review <u>TRN-REF-851a FastApp How to</u> <u>Complete an MA MAPD Enrollment</u>.

| In the Licensed Sales Agent       |                                                                                                    |
|-----------------------------------|----------------------------------------------------------------------------------------------------|
| Information section, you          | Section 9: Licensed Sales Agent Information                                                                                                    |
| must complete the following       |                                                                                                    |
| 2 fi aldai                        | * Licensed Sales Agent Name : SMART TEST AGENT                                                                                                    |
| z il elds.                        | * Licensed Sales Agent SSN :                                                                                                    |
|                                   | Licensed Sales BrokenReferring Agent Name :                                                                                                    |
| Affinity ID:                      | Licensed Sales Broker/Referring Agent Number :                                                                                                    |
|                                   | Licensed Sales Broker/Referring Agent SAN :                                                                                                    |
| If you select an Affinity ID      | MGA Code :                                                                                                    |
| today, use the same ID            | Agency ID:                                                                                                    |
| loday, use the same ID.           | Campaign:                                                                                                    |
|                                   | * Affinity ID : Field Agent IVR                                                                                                    |
| If you are a Career Agent,        | Affinity Application ID :                                                                                                    |
| if you do not have an             | SOA Type:                                                                                                    |
| Affinity ID or if your            | Source of Sale Tier 1:                                                                                                    |
| Affinity ID is not listed         | Source of Gale Tier 2.                                                                                                    |
| Amility ID is not listed,         | Check to receive email notification when electronic signature has been received and to receive a notice for successful or abandoned IVR signatures |
| use Field Agent IVR.              |                                                                                                    |
|                                   |                                                                                                    |
| Licensed Sales Agent              |                                                                                                    |
| eMail Address                     |                                                                                                    |
| Enter your email                  |                                                                                                    |
|                                   |                                                                                                    |
| address                           |                                                                                                    |
|                                   |                                                                                                    |
| ** Leave the Check Mark in        |                                                                                                    |
| the Receive Email                 |                                                                                                    |
| Notification box                  |                                                                                                    |
|                                   |                                                                                                    |
|                                   |                                                                                                    |
| <b>NOTE:</b> It is important that |                                                                                                    |
| the agent enter their email       |                                                                                                    |
| address and leave the box         |                                                                                                    |
| checked in the event there is     |                                                                                                    |
| an issue with the IVR             |                                                                                                    |
| signat ure. The agent will get    |                                                                                                    |
| signature. The agent will get     |                                                                                                    |
| an email il the member does       |                                                                                                    |
| not complete the IVR process      |                                                                                                    |
| and can fo llow -up with the      |                                                                                                    |
| member immediately to see         |                                                                                                    |
| what they can do to assist        |                                                                                                    |
|                                   |                                                                                                    |

| Complete the payment<br>opt ions sect ion .<br>Next select YES in the ARE<br>YOU READY TO COMPLETE<br>THE APPLICATION FORM<br>sect ion . | Section 11: Understanding Your Plan / Release of Information / Authorization<br>ARE YOU READY TO COMPLETE THE APPLICATION FORM FOR HumanaChoice PPO H5216-188? YES V<br>FOR TELEPHONIC SIGNATURE: "For compliance purposes, I will now play recorded statements. At the end I will ask for your agreement."<br>PLAY THE VOICELOG RECORDING NOW.<br>(MAKE SURE TO DOCUMENT THE VOICELOG RECORDING ID PROVIDED AT THE END OF THE RECORDING)<br>FOR ELECTRONIC SIGNATURE READ THE FOLLOWING (DO NOT READ FOR TELEPHONIC SIGNATURE)<br>ving before you sign it.<br>The information outlines how enrolling in our plan may affect other coverage you may have, the terms and conditions of the plan you are enrolling in, and what                                                                                                    |
|----------------------------------------------------------------------------------------------------|----------------------------------------------------------------------------------------------------|
| If all fields have been filled<br>out, you should see the IVR<br>option for signature. Click<br>the option to cont inue.                 | Interactions and a second specific product specific product specific produ |
| A pop-up box will appear.<br>Select <b>Single</b> then click <b>OK.</b>                                                                  | *Is this IVR for Single (1 application) or Dual (2 applications)?                                                                                                    |
| <b>Note: Do <u>NOT</u></b> select Dual.<br>Only select Single.                                                                           | Is this app for the 1st or the 2nd application?<br>NOTE: The Dual IVR can ONLY be used for spouses who BOTH live at the same address AND are enrolling in<br>the same plan contract number. Confirm the address and the plan being enrolled are the same BEFORE<br>continuing with the Dual T-Sig IVR.<br>Enter the application ID of the 1st application keyed:                                                                                                    |

Continue on next page.

# Humana MarketPoint®

- Explain that you (the agent) will be on the line but cannot speak during the IVR signature process.
  - o You, the agent, are NOT permitted to coach or speak during the acknowledgement sections.
  - Determine if your client has any questions <u>before</u> you activate the IVR system.
    - The signature language will contain disclosures similar to those you have explained during the sales presentat ion.
- Remind your client to eliminate background noise (mute TV, radio, quiet pets, et c.).
- Remind your client that if they understand and agree with the st at ement s, to respond with a clear YES when asked by the system.
- Reinforce the importance of NOT hanging up or the application will be incomplete and not submitted.
  - o If this occurs, you, the agent, must call your client back because the application is incomplete (Pending/Abandoned).
- Provide your client the application ID for their reference and write it down for your own records. And let them know you will write down the confirmation ID for t hem.

**NOTE:** It is NOT necessary to read this section of the screen (represents the top half of the screen) as long as you have covered the bullets above:

| AGENT ACTION: READ this to the applicant BEFORE activating the Single I-Sig IVR.                                                                                                    |   |
|----------------------------------------------------------------------------------------------------|---|
| our application has been saved and is ready for your telephonic signature to complete the enrollment process                                                                                                    |   |
| will be connecting you with our automated system where you will be able to complete your telephonic signature.<br>At the end of the telephonic signature process you will receive a confirmation ID. Please have a pen and paper<br>ready to write down this confirmation for your records. I will also be giving you your application ID number. |   |
| You MUST stay on the line through the entire Signature process. If you hang up before receiving a confirmation<br>ID, your application will NOT be processed and you will NOT be enrolled.                                                                                                    |   |
| The IVR system will ask you to confirm your understanding and agreement at various points throughout the<br>recording. If you agree with the statements, respond only with a clear YES                                                                                                    |   |
| I you do not agree, have questions about the statements or have difficulties hearing the recording, either please<br>call me back immediately so that I can address the situation and help you complete the enrollment if you still<br>desire to enroll or the system will transfer you back to another agent.                                    |   |
| If you have post enrolment questions or would like to check the status your application, contact me or call<br>Customer Service at 1.800-281-6918, TTY 711, from 8 a.m 8 p.m. seven days a week from September to<br>February and Monday through Enday the rest of the year                                                                       | ~ |

Continue on next page.

The screenshot below represents the bottom half of the FastApp IVR pop-up screen.

- Follow steps 2-7 (highlighted in yellow).
- Before starting this step, it is important to note that there could be variat ions depending on your equipment. This guidance has been generalized.
- It is important to remember that you are on an active call with your client but will be required to add a call (conference/merge).
- Add a call using your cell phone CONFERENCE (add a call) and dial 866-730-4014 and join (merge) the IVR to you and your client.
- NOTE: You MUST click 'OK' once you have activated the IVR system.
- Once you have completed Step 7, you (the agent) should MUTE your phone.

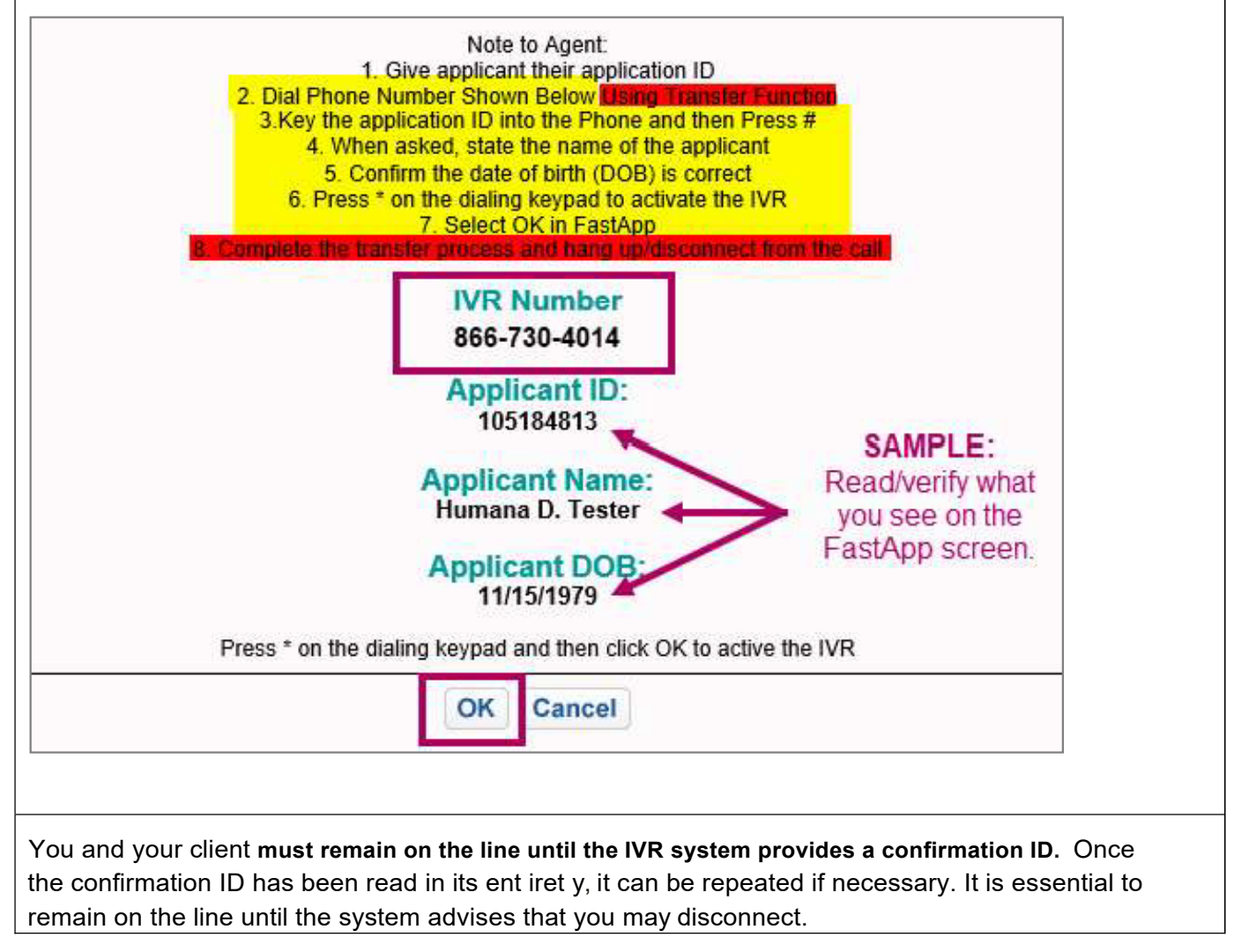

Continue on next page.

Previously you were required to provide your email address and check the box to receive notifications. As the status of the applicat ion changes, it will trigger the system to alert you via email from "Humana0CS@Humana.com" in the following way:

- The application was successfully submitted. OR
- The application was Abandoned and the signature must still be completed (and has NOT been submitted).

**NOTE:** If the IVR signature process was Aba ndoned, follow the steps outlined in the next section - Appendix - Search for and Complete a Pending/ Abandoned Application.

| After the agent clicks<br><b>OK, a Thank You</b> page<br>will display with the<br>application ID.          | Application Sta<br>VR Process has been<br>Application Id: 1039670                                                                                                    | <mark>tus:</mark><br>uccessfully Started You ma<br>9 . | y now drop of the call.      | <u>Thank Y</u>                   | ou Page                        |                                 |                        |
|----------------------------------------------------------------------------------------------------|----------------------------------------------------------------------------------------------------|--------------------------------------------------------|------------------------------|----------------------------------|--------------------------------|---------------------------------|------------------------|
| Be sure to make note of<br>the application ID in<br>order to check status of<br>the application.           | Communication Preferences: Passe start the material you would like to receive by small inclused of paper below once your enrolment has been approved. Please note that you must register on Humana com once you've received your ID cards and enrolment continuation in order to begin receiving selected material yourmul Notification of Dennet to Stratt EOB) Medicationed Information Stratt EOB Variation of Dennet to Stratt EOB Variation of Dennet to Stratt EOB Variation of Dennet to Stratt EOB Variation of Request for Other Insurance Save Preferences |                                                        |                              |                                  |                                |                                 |                        |
| To check status of the<br>application, go back into<br>FastApp and do a search<br>using the Application ID | Search Application Application ID  Content Name:  Search >                                                                                                    | 103567228                                              | First                        | Aeg Date:                        | The Transformer To Wet         | 🖏 Dybal 📟 Electronic 🖉 Unsigned |                        |
| senig ale Appression in                                                                                    |                                                                                                    | Prospect<br>Test. Test                                 | App ID<br>1: 103967228 - PPO | App Date<br>3/19/2020 7:07:53 PM | Medicare Number<br>1AA2AA3AA45 | Phone Sta                       | mitted                 |
|                                                                                                    | Page: 1 of 1                                                                                                    |                                                        |                              |                                  |                                | First Page Preve                | us] [Next] [Last Page] |

Continue on next page.

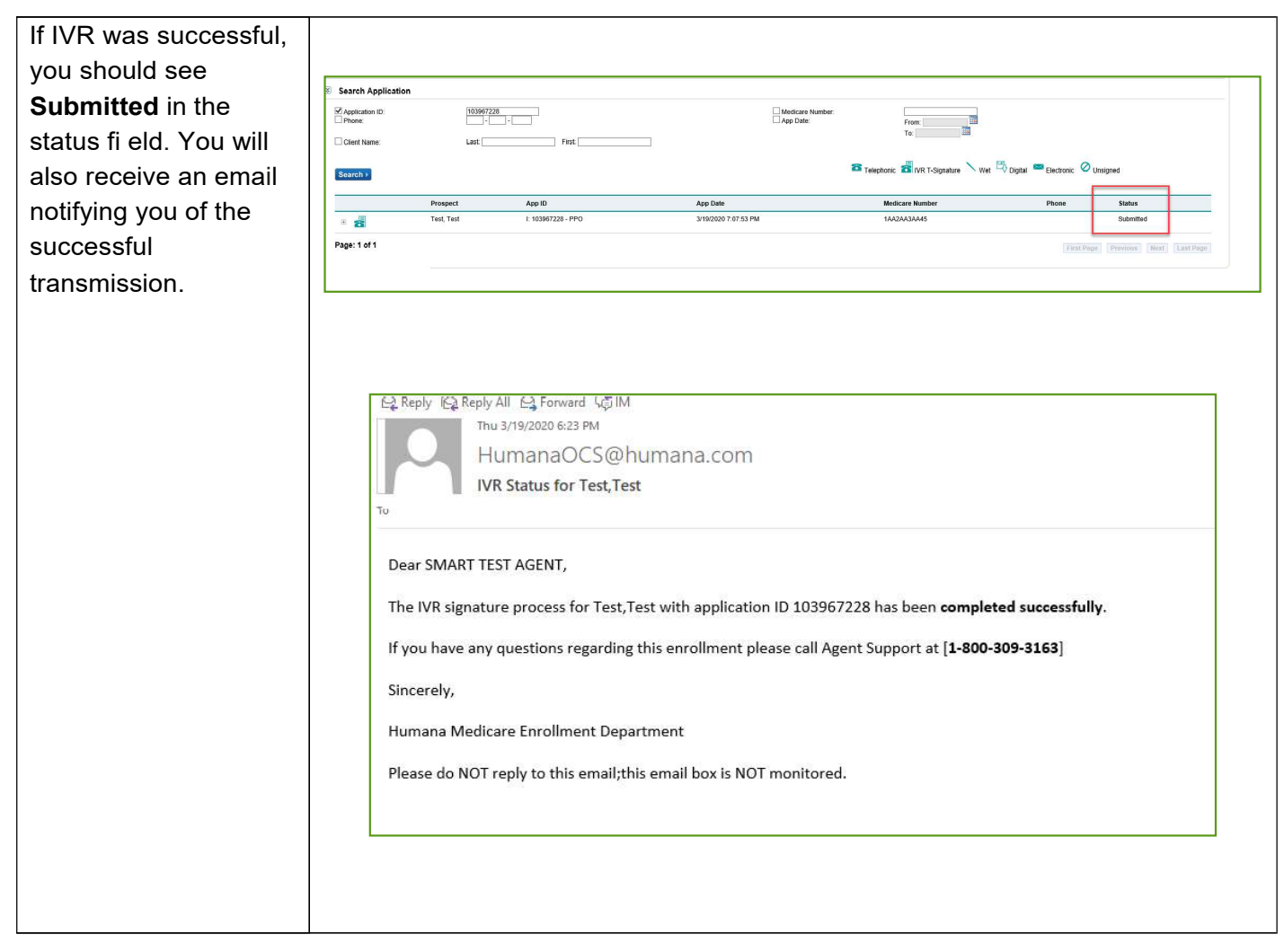

Continue on next page.

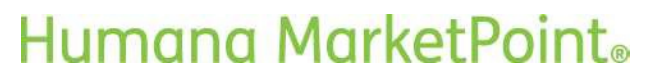

If the IVR was not successful due to disconnection of call, status of the application will show **Abandoned** and the agent will receive an email.

**NOTE:** At this point it is important for the agent to contact the member right away to start the IVR process again .

#### As a reminder:

- Explain that you will be on the line but cannot speak during the IVR signature process.
  - You are NOT
     permitted to
     coach or speak
     during the
     acknowledgemen
     t sections.
- Determine if your client has any questions <u>before</u> you activate the IVR system.
  - The signature
     language will
     contain
     disclosures
     similar to those
     you have
     explained during
     the sales
     presentation.
- Remind your client to elim inat e background noise (mute TV, radio, quiet pets, etc.).
- Remind your client that if they understand and agree with the statements, to respond

## Humana MarketPoint<sub>®</sub>

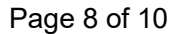

Q Reply @ Reply All Q Forward 颂 IM Thu 3/19/2020 7:05 PM HumanaOCS@humana.com IVR Status for Test,Test

#### Dear SMART TEST AGENT,

The IVR signature process for Test, Test with application ID 103967379 has been abandoned.

Please contact the applicant to offer assistance with completing their application signature.

If you have any questions regarding this enrollment please call Agent Support at [1-800-309-3163]

Sincerely,

Humana Medicare Enrollment Department

Please do NOT reply to this email; this email box is NOT monitored.

| <ul> <li>with a clear YES when<br/>asked by the system.</li> <li>Reinforce the<br/>importance of NOT<br/>hanging up or the<br/>application will be<br/>incomplete and not<br/>submitted.</li> <li>Provide your client the<br/>application ID for their<br/>reference and write it<br/>down for your own<br/>records. And let them<br/>know you will write<br/>down the confirmation<br/>ID for them.</li> </ul> |                                                                                                    |                                                                 |                                                                                    |                                                                                                    |                                             |
|----------------------------------------------------------------------------------------------------|----------------------------------------------------------------------------------------------------|-----------------------------------------------------------------|------------------------------------------------------------------------------------|----------------------------------------------------------------------------------------------------|---------------------------------------------|
| After contacting the member<br>due to an unsuccessful IVR<br>completion, click on the <b>Edit</b><br>o ption to edit the application<br>and start the IVR process again.                                                                                                    | Search Application Application Application Compared Client Name: Client Name: Prospect Text, Text Edit Wree (Pare) / | 1009677379                                                      | App Date 3/19/2020 7 27 02 PM bite Email Address and Reliance New Esignature Email | Lare Number<br>Date<br>Form<br>To<br>To<br>Telephonic Strive To Signature<br>Medicare Number<br>166226630645 | ret 🗟 Digitari 👄 Electronic 🖉 Unes<br>Phone |
|                                                                                                    | Edit View   Print   J                                                                                                | Aesign Agent] Start CCP [] Release New E-Signature E-mail [ Upd | late Email Address and Release New-Esignature Email                                |                                                                                                    | First                                       |

Continue on next page.

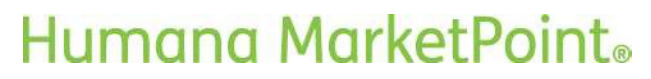

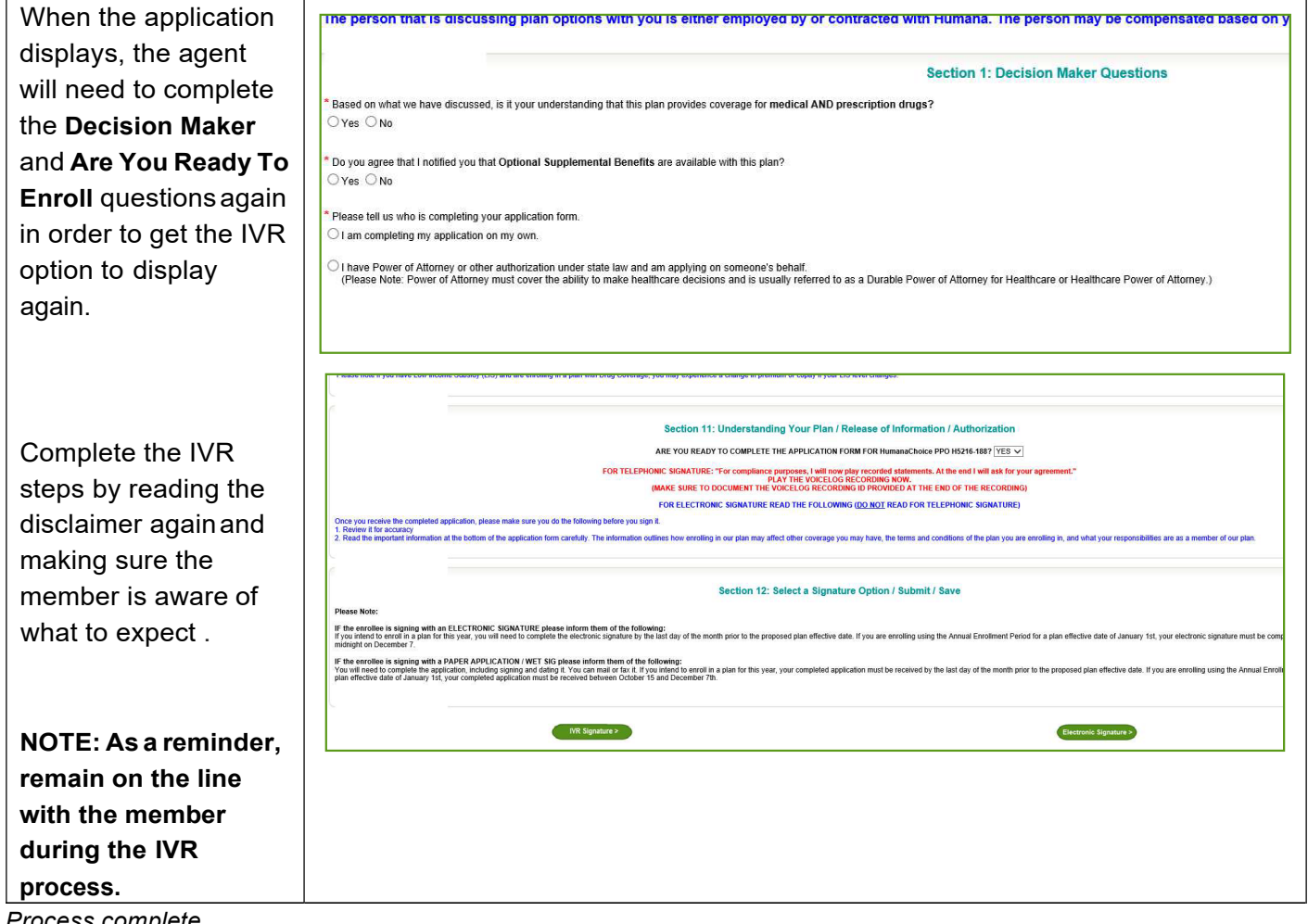

Process complete

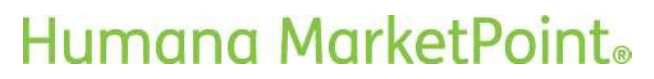